## Banner 9 Web: FACULTY CLASS LIST

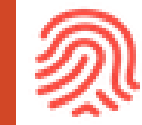

A list of courses and course rosters

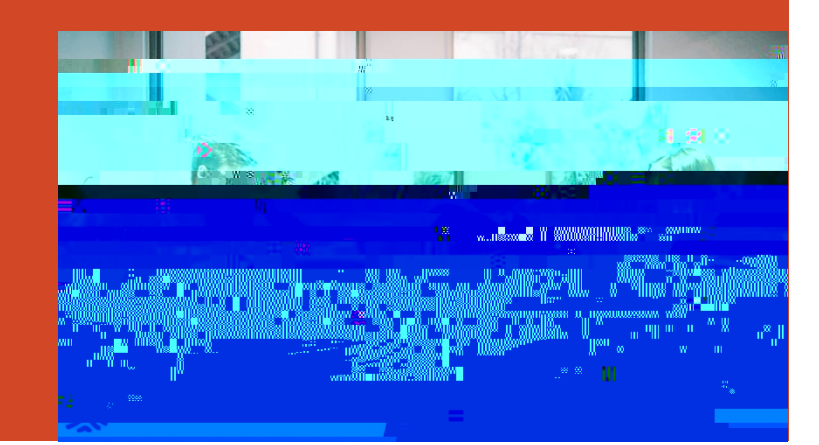

## **CRN** Listing

se g

- 1. Use the All Terms dropdown menu to select a specific term.
- 2. Use the Header icon to customize which headers display.
- 3. Enter ke
- 4. To view
- 5. To acce

| Select All Select All Select All Course Title Course Title Course Titl |  |
|----------------------------------------------------------------------------------------------------|--|

×

Course Details for ACED 2000, Beginning Keyboarding

Term: 201902

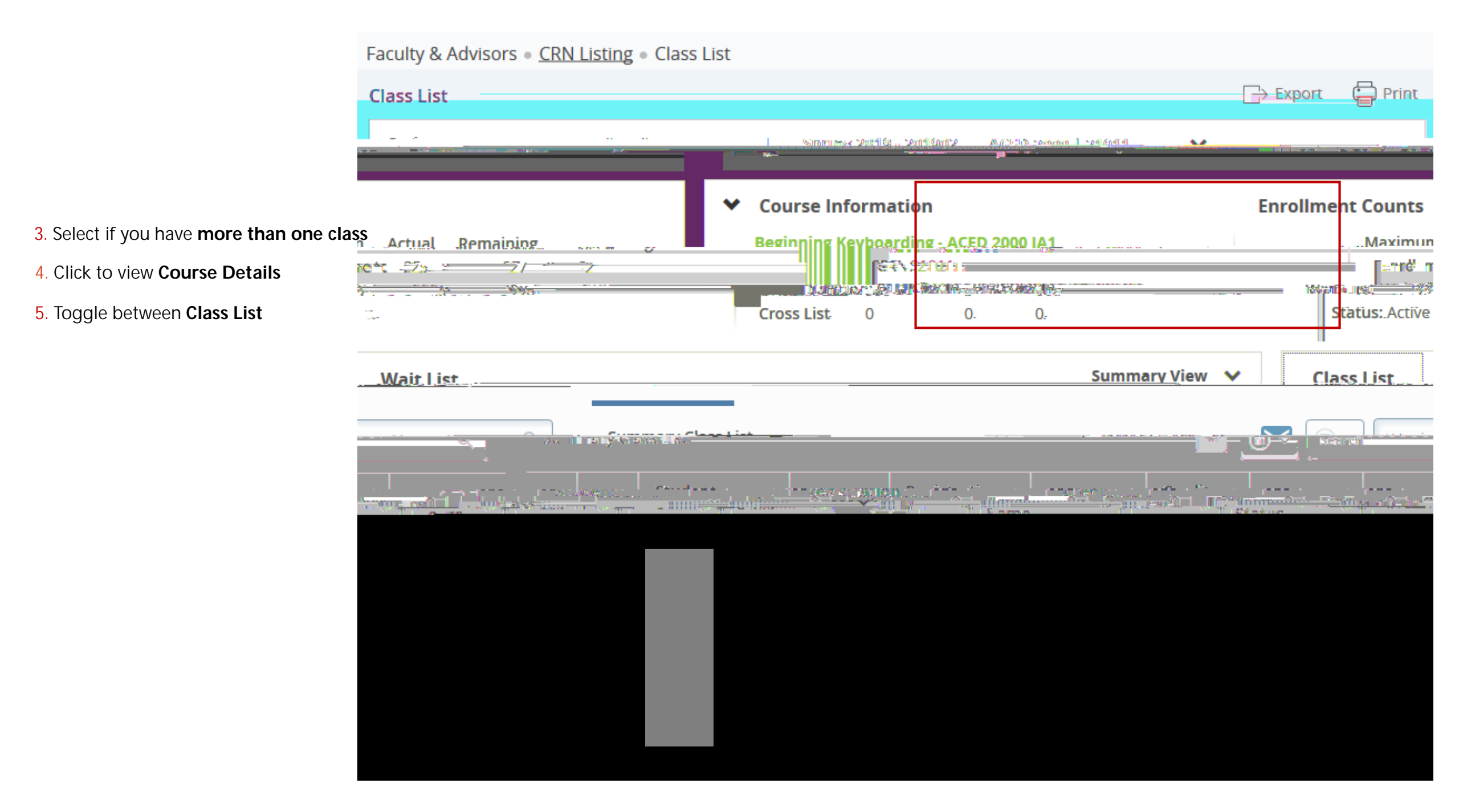

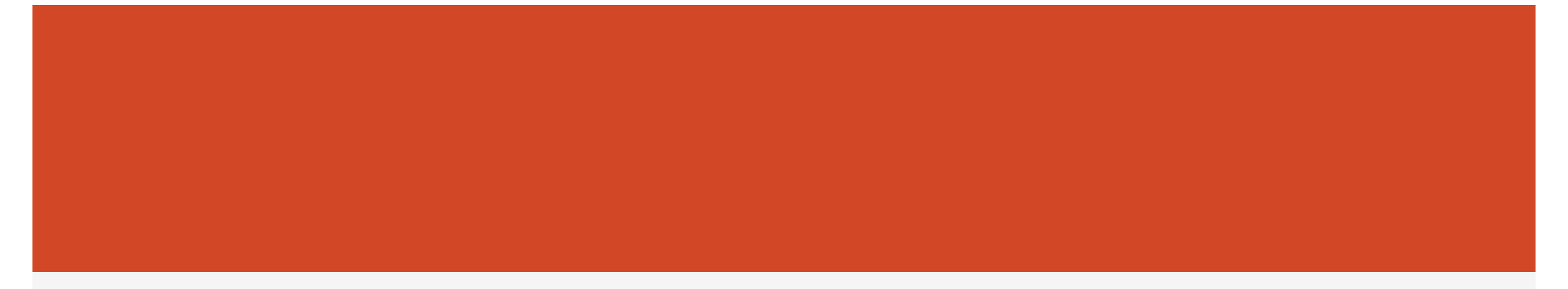

**Registration Questions:** 

<u>Contact</u>